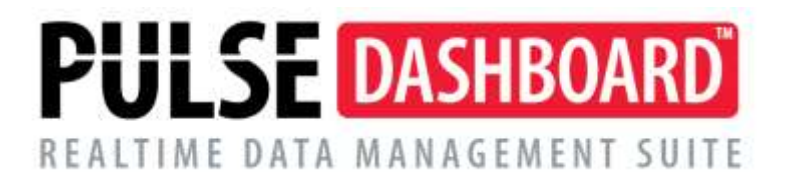

## How to Setup Aging Periods on select reports

Several Reports in Pulse Dashboard have the ability to show columns summarized into Aging periods. Using the Setup icon (red wrench at the right side of the report header bar). Aging periods may be controlled to summarize information different than the standard monthly or "30/60/90" periods.

## Setup Options – Open Customer Order Report

• Change the Presentation Mode from Summary to Detail

| Open Customer Orders                                                                         |                    |                    |                         |                          |                           |                       |                       |                        |                         |                     |
|----------------------------------------------------------------------------------------------|--------------------|--------------------|-------------------------|--------------------------|---------------------------|-----------------------|-----------------------|------------------------|-------------------------|---------------------|
| Box Caption: Open Customer Orders Detail                                                     |                    |                    |                         |                          |                           |                       |                       |                        |                         |                     |
| Split orders for each salesperson  Presentation Mode  Summary  Details  Age By: Request Date |                    |                    |                         |                          |                           |                       |                       |                        |                         |                     |
|                                                                                              | Period Description | Bold Font<br>Style | Start Date<br>Base Type | Start Date<br>Base Value | Start Date<br>Offset Days | Start Date<br>Preview | End Date<br>Base Type | End Date<br>Base Value | End Date<br>Offset Days | End Date<br>Preview |
| > Period 1                                                                                   | Thru Today         |                    | None                    | 0                        | 0                         |                       | Day                   | 0                      | 0                       | 11/15/2019          |
| Period 2                                                                                     | Tomorrow thru M/E  |                    | Day                     | 1                        | 0                         | 11/16/2019            | Period End            | 0                      | 0                       | 11/30/2019          |
| Period 3                                                                                     | S ibtotal M/E      | ×                  | None                    | 0                        | 0                         |                       | Period End            | 0                      | 0                       | 11/30/2019          |
| Period 4                                                                                     | Next 30 Days       |                    | Period End              | 0                        | 1                         | 12/1/2019             | Period End            | 0                      | 30                      | 12/30/2019          |
| Period 5                                                                                     | Next 60 Days       |                    | Period End              | 0                        | 31                        | 12/31/2019            | Period End            | 0                      | 60                      | 1/29/2020           |
| Period 6                                                                                     | Over 60 Days       |                    | Period End              | 0                        | 61                        | 1/30/2020             | None                  | 0                      | 0                       |                     |
| Period 7                                                                                     | Subtot al Future   | ×                  | Period End              |                          | 1                         | 12/1/2019             | None                  | 0                      | 0                       |                     |
| Aging Period 1 of 7 + • • • • • • • • • • • • • • • • • •                                    |                    |                    |                         |                          |                           |                       |                       |                        |                         |                     |

- Change the name of the Periods
- Determine and control the beginning and end of periods (hint watch the Dates when changing the Offset Days)

Defining periods of time may take some experimentation to get the period to not overlap or to account for all days because of gaps left between periods. As a suggestion make a copy of the report that you want to change and use it as a test area to get the periods to be accurate. Another tip is to make sure that the Start Date Preview and End Date Prevue dates above are what they should be.

If assistance is needed please contact Pulse Support.

## Please call our PULSE support desk us with questions and comments at (513) 723-8095 or Support@PULSEDashboard.com

We encourage phone calls with suggestions for making our software function better for your organization. We also offer custom modifications, and if your suggestion is applicable to other users, it may be made at no charge.

## Visit www.PULSEDashboard.com

Copyright Notice: © 2020 an unpublished work by Leahy Consulting Inc., P.O. Box 11418, Cincinnati, Ohio USA 45211. Photocopying and sharing of this document is encouraged. Leahy Consulting is an independent ERP consulting firm and is not affiliated with Microsoft or Macola® software. We can be reached at (513) 723-8090.

LEAHY ERP SOLUTIONS Independent ERP and Macola<sup>®</sup> Specialists Expert Support/Optimization for 25 years Developer of Pulse Dashboard software